## Сбербанк = Платежи и переводы = Платеж по реквизитам (рис. 1) =

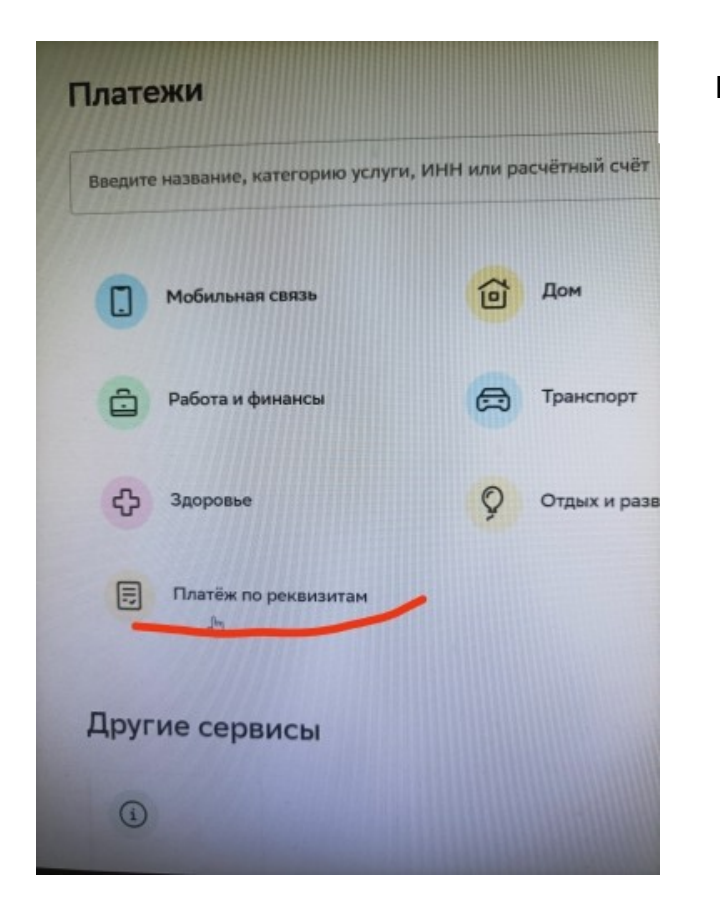

Рис. 1

Ввести ИНН организации 6652010683, нажать Продолжить (рис. 2) =

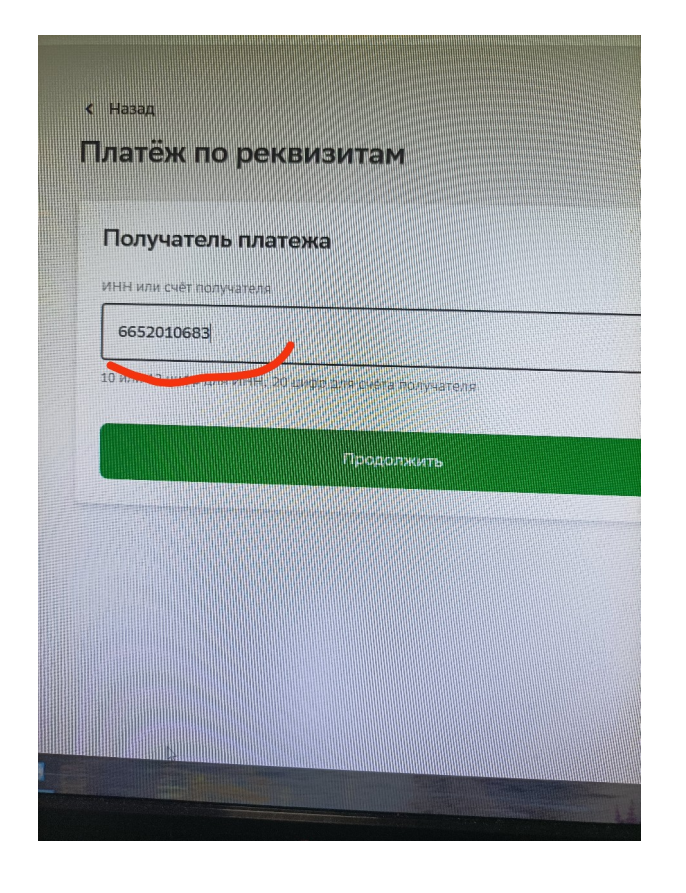

## Выбрать организацию (рис. 3) =

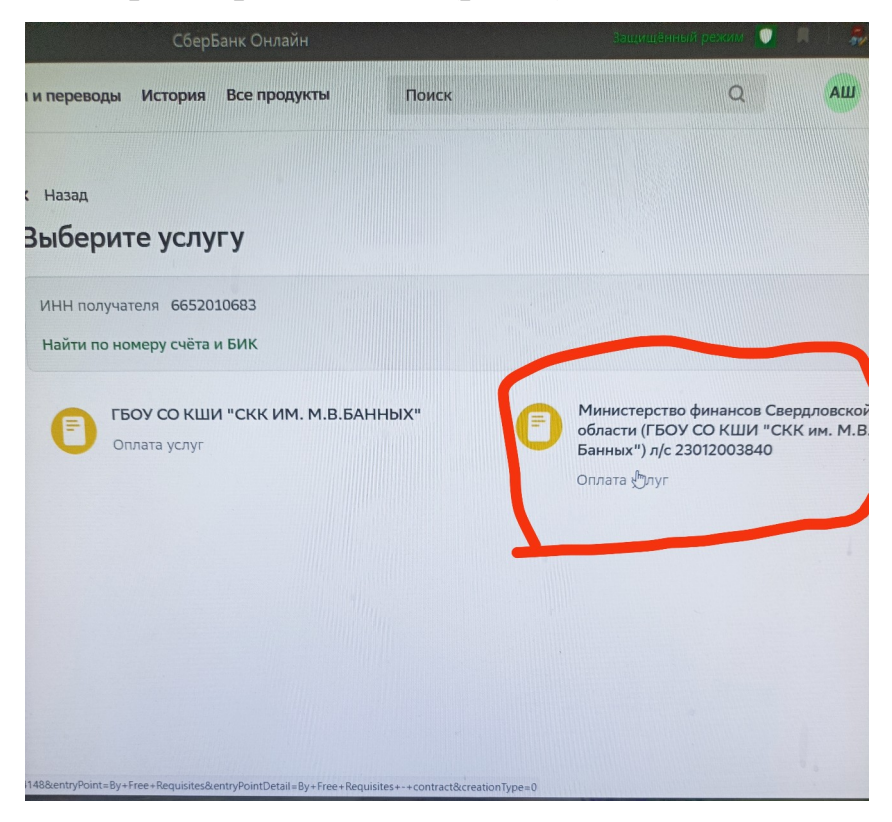

## Поставить в поле 0 (рис. 4) = нажать Продолжить =

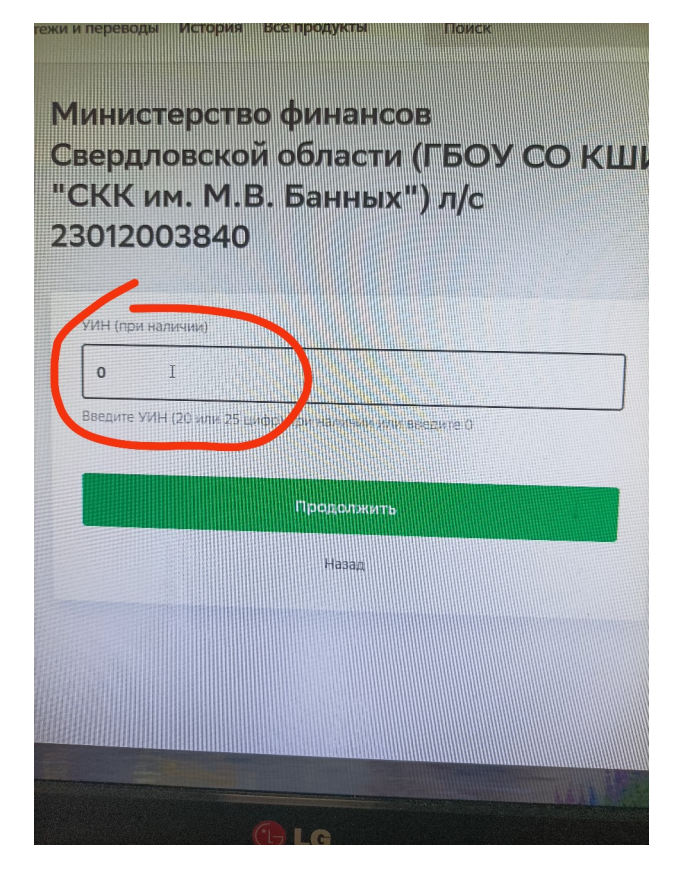

Рис. 4

## **Заполнить поля (рис. 5) :** ФИО получателя услуги (ФИО плательщика) = ОКТМО 65722000 = КБК 00000000000000130 = назначение платежа (ФИО учащегося, класс) =

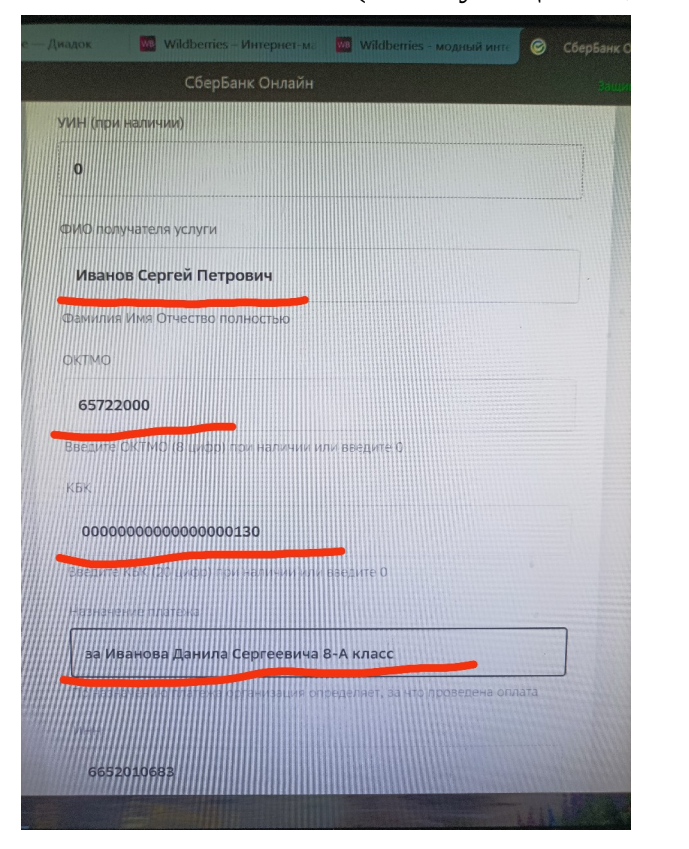

**документ, удостоверяющий личность (выбать паспорт РФ) (рис.6)**=нажать Продолжить =

| МИНИСТЕРСТВО ФИНАНСОВ СВЕРДЛОВСКОЙ ОВ<br>(ГБОУ СО КШИ СКК ИМ. М.В. БАННЫХ ) Л/С 2301 | 5ЛАСТИ<br>2003840 |
|--------------------------------------------------------------------------------------|-------------------|
| KNN                                                                                  |                   |
| 668501001                                                                            |                   |
| БИК                                                                                  |                   |
| 016577551                                                                            |                   |
| НОМЕР СЧЕТА                                                                          |                   |
| 0322464365000006200                                                                  | 14                |
| Кор. счет                                                                            |                   |
| 40102810645370000054                                                                 |                   |
| Документ, удостоверяющий личность                                                    |                   |
| ΠΑCΠΟΡΤ ΡΦ                                                                           | ~                 |
| выберите вид дожумента состоверяющего Вашу личность                                  |                   |
| Продолжить                                                                           |                   |

Рис. 6

В поле серия и номер паспорта ввести серию и номер своего паспорта (рис 7) = нажать Продолжить =

Рис. 7

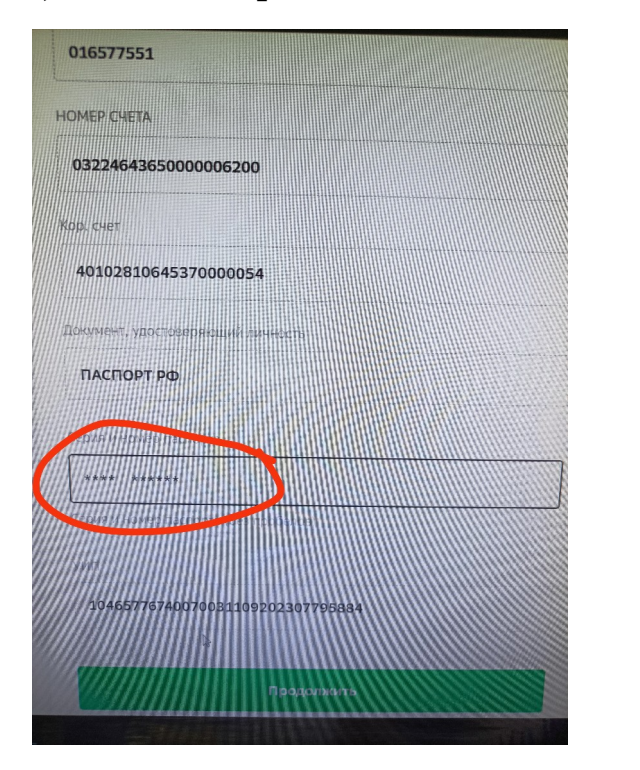

В поле Сумма платежа ввести сумму (рис. 8) = нажать Продолжить =

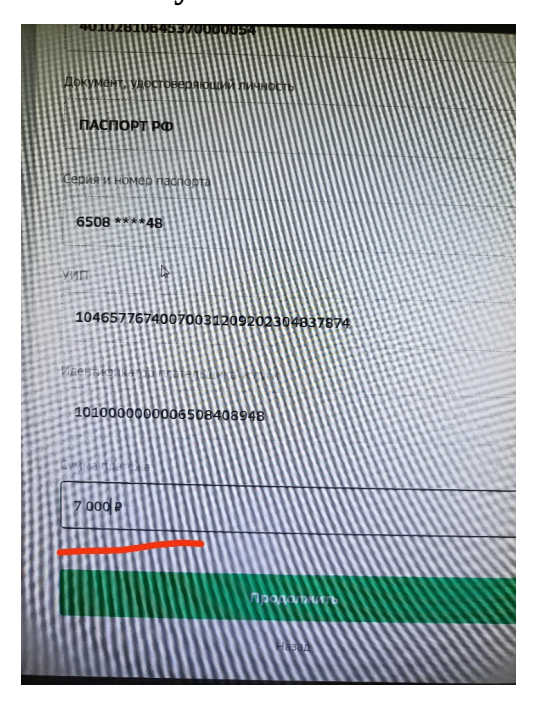

Еще раз проверить реквизиты, данные, сумму (рис. 9)

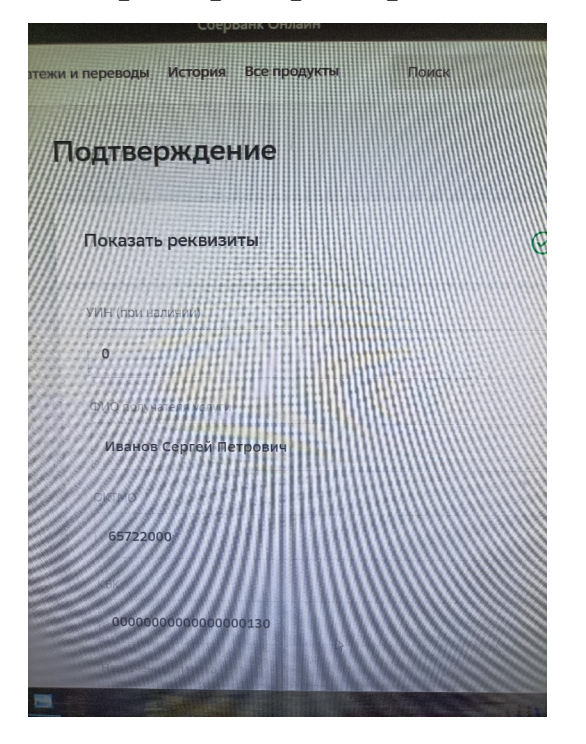

Рис. 9

Нажать Оплатить (рис. 10)

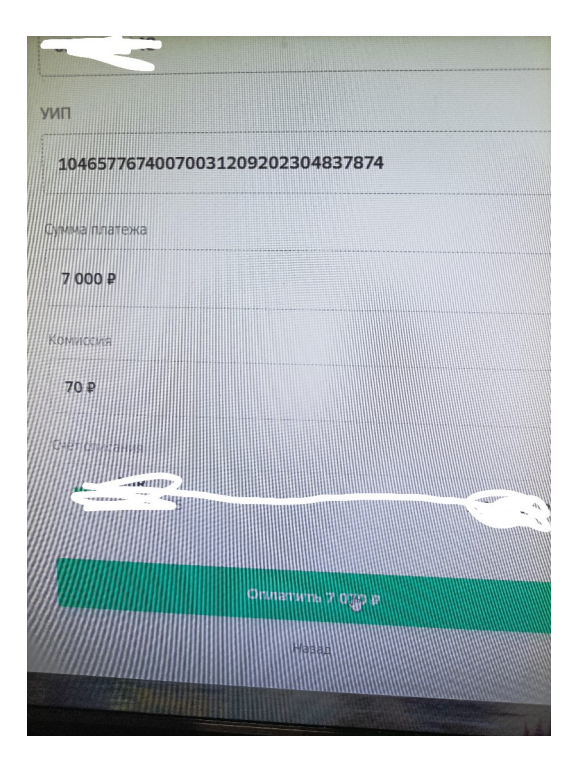